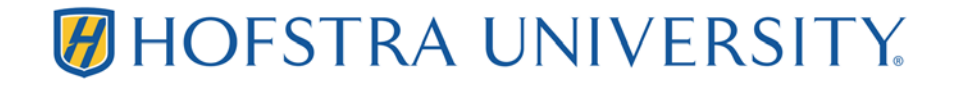

## Locating the Wireless MAC/Physical Address of a Nintendo Switch

**IMPORTANT**: The Nintendo Switch is not fully compatible with Hofstra's wireless network. A USB Ethernet adapter is required for multiplayer gaming on campus.

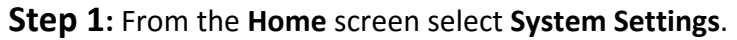

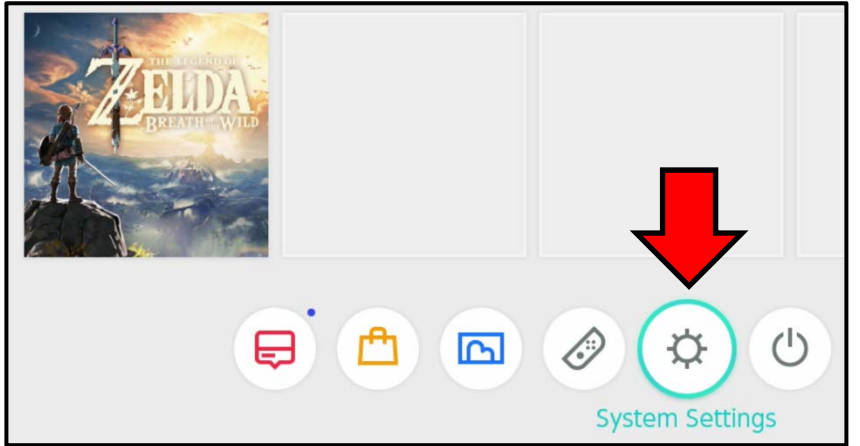

**Step 2:** From the **System Settings** menu select **Internet**. *If you are currently connected to a wireless network* your MAC address will be listed here.

If for any reason your MAC address is not on this screen, select **Internet Settings** for an alternate method of finding the MAC address of your Nintendo Switch.

| 🔆 System Settings |                    |                     |
|-------------------|--------------------|---------------------|
| Screen Brightness |                    |                     |
| Screen Lock       | Internet Settings  |                     |
|                   | Test Connection    |                     |
| Parental Controls |                    |                     |
| Internet          | Connection Status  | Connected via Wi-Fi |
|                   | System MAC Address | 98-B6-E9-98-B6-E9   |
| Data Management   | Wireless Network   | Hofstra Guest       |

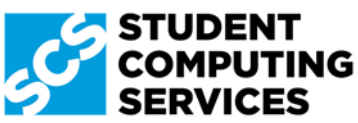

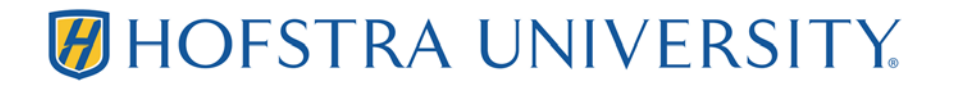

**Step 3**: On the **Internet Settings** screen, scroll to the very bottom. Your MAC address will be listed here.

| Internet Settings |                                       |          |
|-------------------|---------------------------------------|----------|
|                   | Networks Found                        |          |
|                   | HU PREFERRED                          | ÷        |
|                   | eduroam                               | (; ∎     |
|                   | edutest                               | ÷        |
|                   | HU EVENTS                             | ()       |
|                   | HU GUEST                              | <b>?</b> |
|                   | Manual Setup                          |          |
|                   | System MAC address: 98-B6-E9-98-B6-E9 |          |

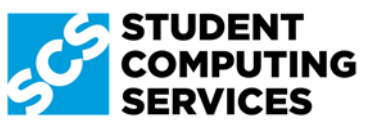

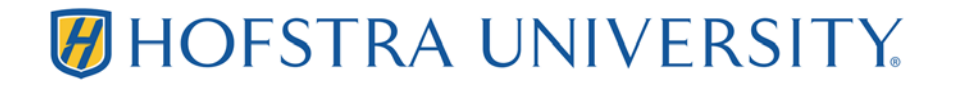

## Locating the Wired/Ethernet MAC/Physical Address of a Nintendo Switch

**Step 1:** Place your Nintendo Switch into the TV dock and plug a USB Ethernet Adapter into one of the available USB ports on the dock.

Step 2: From the Home screen select System Settings.

**Step 3:** From the **System Settings** menu select **Internet** and then select **Internet Settings**. <u>Note</u>: The MAC address displayed on this screen is <u>NOT</u> the MAC address of your USB Ethernet adapter. Continue to the next step.

| 🔆 System Settings |                    |                   |
|-------------------|--------------------|-------------------|
| Screen Brightness |                    |                   |
| Screen Lock       | Internet Settings  |                   |
|                   | Test Connection    |                   |
| Parental Controls |                    |                   |
| Internet          | Connection Status  | Wired Connection  |
| Internet          | System MAC Address | 98-B6-E9-98-B6-E9 |

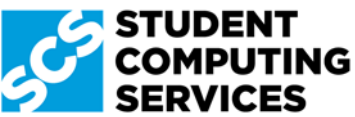

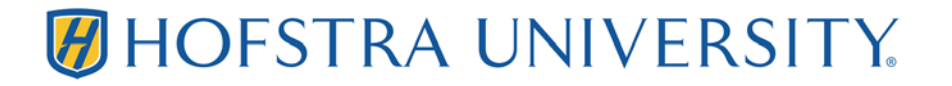

Step 4: From the Internet Settings menu select Wired Connection.

| Internet Settings |                     |   |   |
|-------------------|---------------------|---|---|
|                   | Registered Networks |   |   |
|                   | Wired Connection    |   | 0 |
|                   | Hofstra Guest       | ÷ |   |

**Step 5:** Make a note of the MAC address for your USB Ethernet adapter.

| Wired Connection |                                                                                                    |
|------------------|----------------------------------------------------------------------------------------------------|
|                  |                                                                                                    |
|                  | Connect to the Internet via Wired Connection                                                           |
|                  | Change Settings                                                                                        |
|                  | Restore Defaults                                                                                       |
|                  | To use a wired connection you must connect a LAN adapter with USB support to the Nintendo Switch Dock. |
|                  | LAN Adapter MAC Address: 00-50-B6-00-50-B6                                                             |

Alternate Method: Some USB Ethernet Adapters have the MAC/Physical address printed on them.

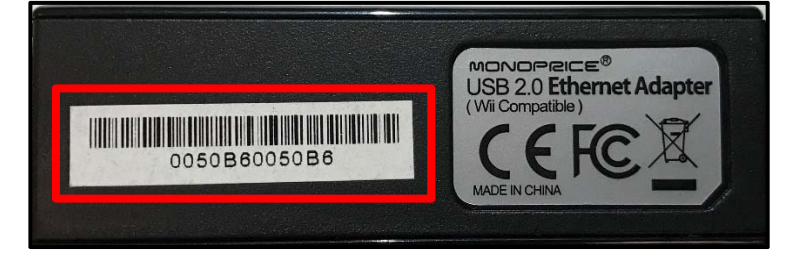

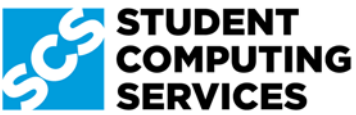